# ระบบข่าวประกวดราคา

#### วัตถุประสงค์

- สามารถเรียนรู้วิธีการ เพิ่ม ลบ แก้ไข ข่าวประกวดรากาได้
- เพื่อให้การประกวดราคามีการแข่งขันอย่างเสรีและมีโอกาสได้คัดเลือกผู้ประกอบการที่ดีและ ได้ราคายุติธรรม เกิดความเป็นธรรมในสังคมธุรกิจ
- เพื่อให้ประกาศประกวดรากาได้มีการเผยแพร่อย่างกว้างขวาง

#### บทนำ

ระบบข่าวประกวดรากาเป็นเพื่ออำนวยความสะดวกสำหรับประชาชน และผู้ที่มีความสนใจ ทั่วไป ในการติดตามข่าวประกวดรากาของทางราชการ ซึ่งในกระบวนการเดิม ผู้ที่มีความสนใจในข่าว การประกวดรากาต่างๆ ของทางราชการตรวจสอบจากบอร์ดประชาสัมพันธ์ที่ทางราชการติดตั้งไว้ตาม จุดต่าง ๆ ซึ่งต้องใช้เวลาในการเดินทาง และ ไม่สามารถมีเวลาตรวจสอบรายละเอียดได้อย่างทั่วถึง โดย ระบบสามารถเรียกดูข้อมูลข่าวประกวดรากาได้จากอินเตอร์เน็ต พร้อมทั้งได้รับข้อมูลโครงการ รายละเอียด ต่าง ๆ รวมถึงคุณสมบัติของผู้ยื่นซอง อย่างครบถ้วน เพื่อประกอบการตัดสินใจในการยื่น ซองประกวดรากา

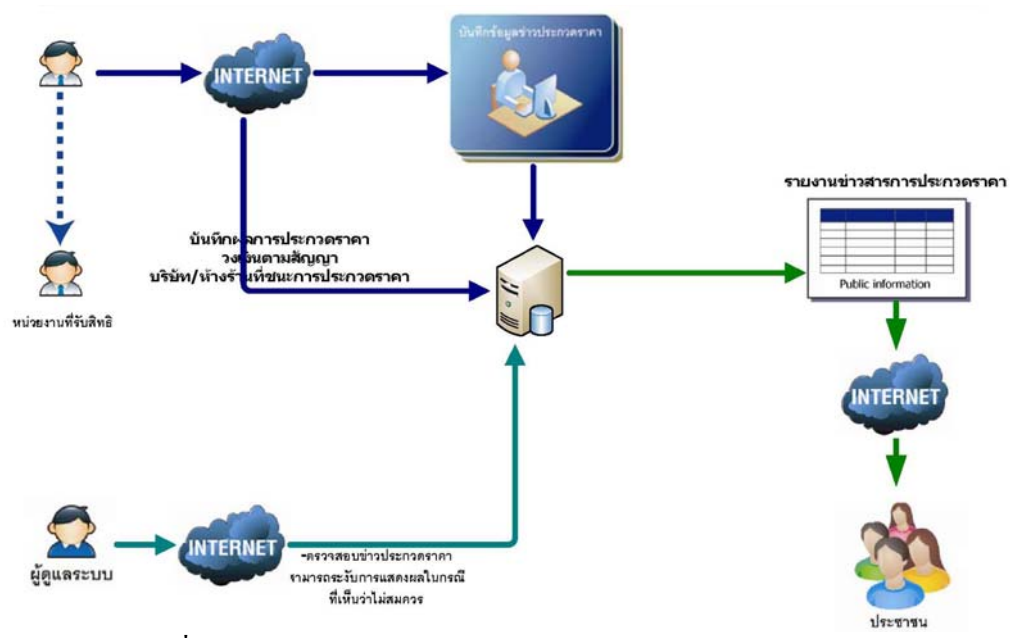

#### ความสามารถของระบบ

รูปที่ 1 แผนผังแสดงการทำงานระบบการเผยแพร่ข่าวประกวดราคา

## 1.การเข้าสู่โปรแกรมประยุกต์เพื่อการใช้งาน

1.1. เข้าใช้โปรแกรม โดยใช้ URL ดังนี้ จาก URL : http://.....

1.2. ป้อน Username กับ Password (ที่ได้รับมอบจากกลุ่มงานข้อมูลฯ สำนักงานจังหวัด

ตัวอย่าง Username: ph1300xx.130 Password: xxxxx

1.3. กด Login เพื่อเข้าสู่ระบบ

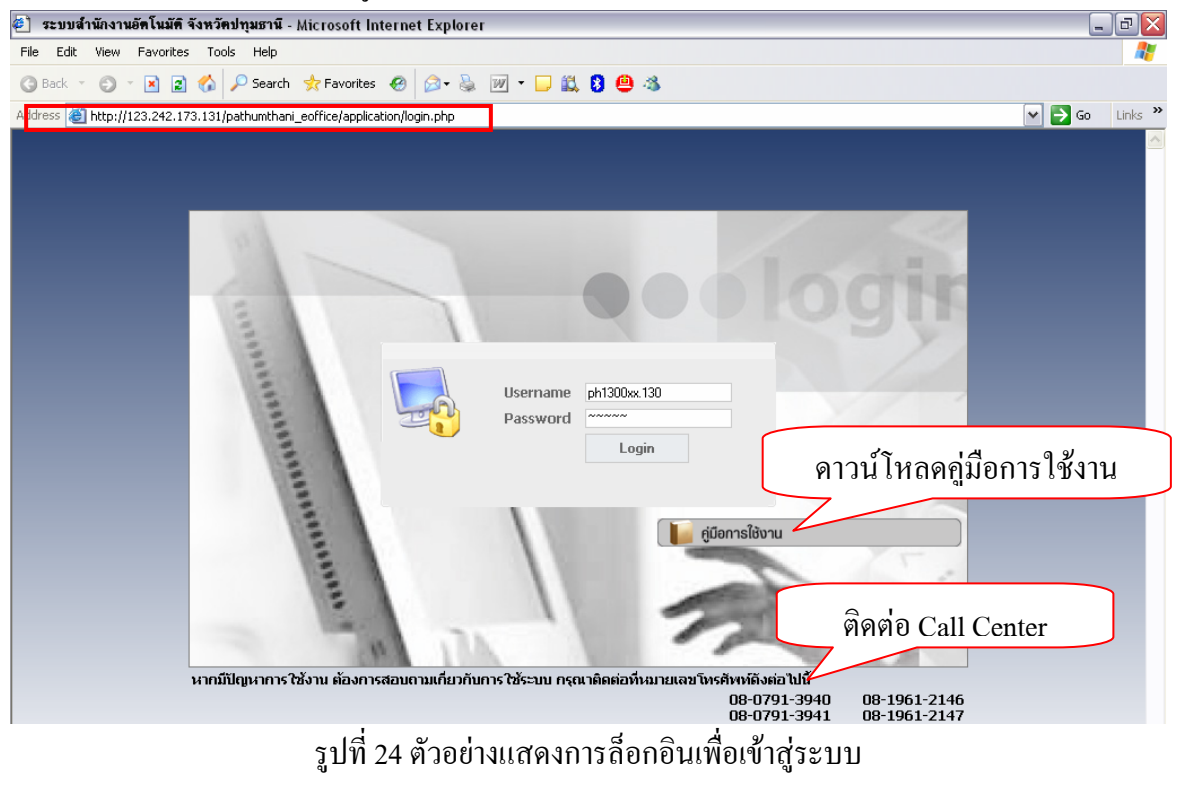

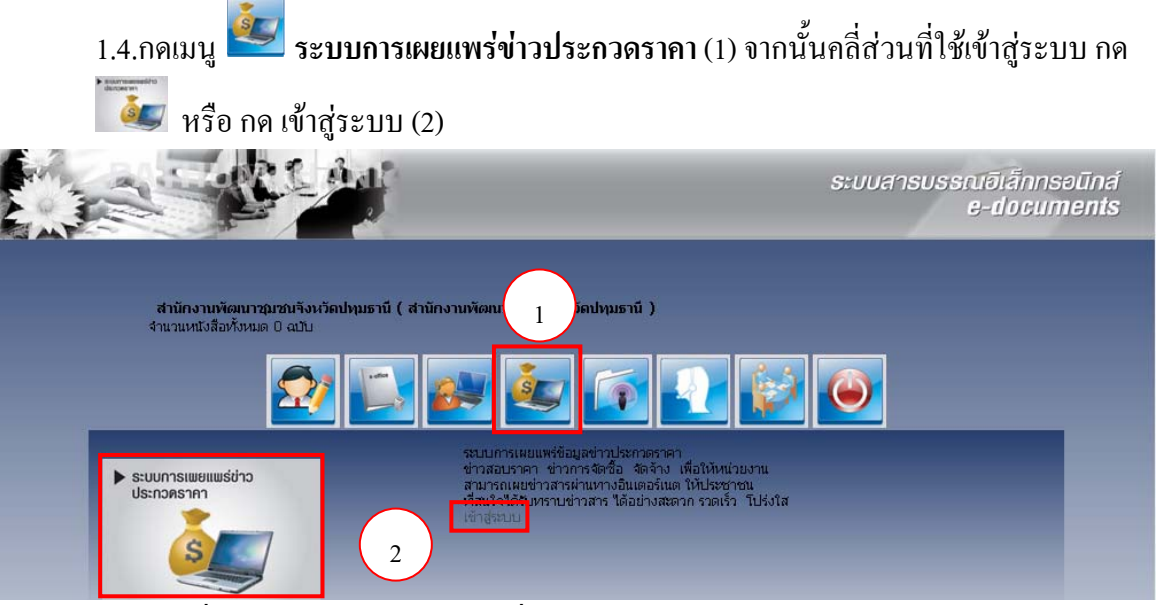

รูปที่ 25 แสดงหน้าหลักระบบเพื่อเข้าสู่ระบบการเผยแพร่ข่าวประกวดราคา

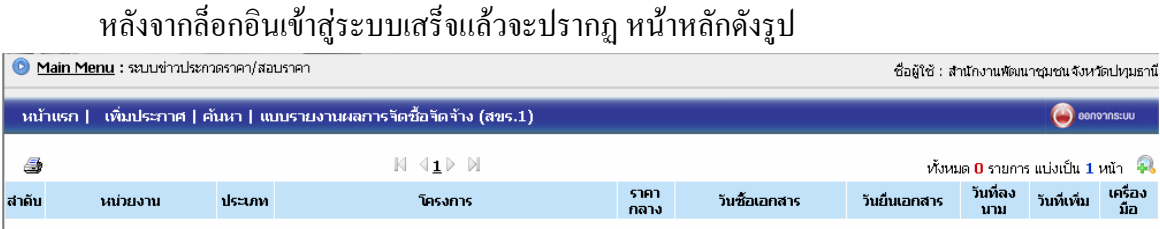

รูปที่ 26 ตัวอย่างแสดงหน้าหลักของระบบการเผยแพร่ข่าวประกวดราคา

| เครื่องมือ มีดังนี้                    |                                                             |
|----------------------------------------|-------------------------------------------------------------|
| <b>a</b>                               | ใช้สำหรับสั่งพิมพ์ผ่านเครื่องพิมพ์                          |
| И                                      | ใช้สำหรับเลื่อนไปที่หน้าแรก                                 |
| 4                                      | ใช้สำหรับเลื่อนข้อนกลับหนึ่งหน้า                            |
| 1                                      | แสดงหน้ารายงานที่ใช้งานอยู่                                 |
|                                        | ใช้สำหรับเลื่อนหน้าถัดไปหนึ่งหน้า                           |
|                                        | ใช้สำหรับเลื่อนไปหน้าท้ายสุด                                |
| ช้ังหมด <mark>0</mark> รายการ แบ่งเป็น | <b>1</b> หน้า แสดงจำนวนรายการทั้งหมด และจำนวนหน้าที่แบ่งออก |
| <u>a</u>                               | ใช้สำหรับแสดงรายการทั้งหมด                                  |

### 2. การเพิ่มข่าวประกวดราคา

## ึกคเมนู **เพิ่มประกาศ** เพื่อเพิ่มข้อมูลข่าวประกวคราคา/สอบรากา คังรูป

| หน้าแรก   เพิ่มประก   | าศ ค้นหา   แบบรายงานผลการจัดซื้อจัดจ้าง (สขร.1)                                      | 🕘 ออกจากระบบ |
|-----------------------|--------------------------------------------------------------------------------------|--------------|
|                       |                                                                                      | 1            |
| 🗋 ข้อมูลพื้นฐาน       |                                                                                      |              |
| หน่วยงาน :            | สำนักงานพัฒนาชุมชนจังทวัดปทุมธานี *                                                  |              |
| ประเภท :              | กรุณาเลือก 🛛 💌 *                                                                     |              |
| โครงการ :             | *                                                                                    |              |
| วันซื้อเอกสาร :       | เลือกวัน * ถึง                                                                       |              |
| วันยื่นเอกสาร :       | เลือกวัน * ถึง                                                                       |              |
| 🗋 รายละเอียดของข่าว   |                                                                                      |              |
|                       | 🔽 ในมีราคากลาง                                                                       |              |
| ราคากลาง:             | ไม่มีราคากลาง บาท * <mark>กรอกเฉพาะตัวเลขอาราบิก ไม่ควรใส่เครื่องคอมม่า ( , )</mark> |              |
| หมายเลขโทรศัพท์ :     |                                                                                      |              |
| วันที่ลงนาม :         | 10/10/2552 เจ็ลกวัน * วันที่สงนามในเอกสารราชการ                                      |              |
| วันและเวลาที่บันทึก : | 2009-10-10 14:36:58 * <mark>เป็นเวลาเซิฟเวอร์ไม่สามารถแก้ไขได้</mark>                |              |
| 🔿 unu Malzi           |                                                                                      |              |
| "เพล่ประกาศ :         | Brouse *                                                                             |              |
| "เฟล์ TOR :           | Proute                                                                               |              |
|                       | (ใฟล์แบเต้องนี้ขนาดใน้เกิน 2 MR)                                                     |              |
|                       |                                                                                      |              |
|                       | ปันทึก กลับหน้าหลัก                                                                  |              |

รูปที่ 27 เพิ่มประกาศ

รายละเอียดแบบฟอร์ม ประกอบด้วย 3 ส่วน ดังนี้ 1.ข้อมูลพื้นฐาน 2.รายละเอียดของข่าว 3.แนบไฟล์

| -ประกาศ            | ชื่อหน่ว  | ยงาน ซึ่งระบบสร้างให้เองอัตโนมัติ                            |  |  |  |  |  |
|--------------------|-----------|--------------------------------------------------------------|--|--|--|--|--|
| -ประเภท            | มีตัวเลือ | เกดังนี้ สอบราคา ประกวดราคา e-Auction ร่าง TOR เป็นต้น       |  |  |  |  |  |
| -เรื่อง            | ใช้สำหร   | รับป้อนชื่อเรื่อง                                            |  |  |  |  |  |
| -วันที่ขอรับ/ซื้อเ | อกสาร     | ใช้สำหรับกำหนดวันที่เริ่มต้นและสิ้นสุดวันที่ขอรับ/ซื้อเอกสาร |  |  |  |  |  |
| -วันที่ยื่นเอกสาร  | í         | ใช้สำหรับกำหนดวันที่เริ่มต้นและสิ้นสุดวันที่ยื่นเอกสาร       |  |  |  |  |  |
| -ราคากลาง          |           | ใช้สำหรับป้อนราคากลาง ถ้าไม่มีราคากลางสามารถคลิกเลือกไม่มี   |  |  |  |  |  |
| ราคากลาง กรอก      | າເฉพาะตั  | ้วเลขอาราบิก ไม่ใส่เครื่องคอมม่า ( , )                       |  |  |  |  |  |
| -หมายเลขโทรศั      | ัพท์      | ใช้สำหรับป้อนหมายเลขโทรศัพท์ที่ต้องการใช้ติดต่อ              |  |  |  |  |  |
| -วันที่ลงนาม       |           | ใช้สำหรับเลือกวันที่ลงนามในเอกสารราชการ                      |  |  |  |  |  |
| -ไฟล์ประกาศ        |           | ใช้สำหรับแนบไฟล์ประกาศ (ไฟล์แนบต้องมีขนาดไม่เกิน 2 MB)       |  |  |  |  |  |
| -ไฟล์ TOR          |           | ใช้สำหรับแนบไฟล์ TOR (ไฟล์แนบต้องมีขนาคไม่เกิน 2 MB)         |  |  |  |  |  |
|                    |           |                                                              |  |  |  |  |  |

## ตัวอย่างการป้อนข้อมูล ป้อนเสร็จแล้วกด บันทึก

| หน้าแรก   เพิ่มประก   | าศ   ค้นหา   แบบรายงานผลการจัดซื้อจัดจ้าง (สขร.1)                              |
|-----------------------|--------------------------------------------------------------------------------|
|                       |                                                                                |
| 🗋 ข้อมูลพื้นฐาน       |                                                                                |
| หน่วยงาน              | : สำนักงานพัฒนาชุมชนจังทวัดปทุมธานี *                                          |
| ประเภท :              | สอบราคา 💌 *                                                                    |
| โครงการ :             | วัดชื้อวัดว้างพาหนะ *                                                          |
| วันซื้อเอกสาร         | : 08/10/2552 เลือกวัน * ถึง 09/10/2552 เลือกวัน                                |
| วันยื่นเอกสาร         | : 12/10/2552 เลือกวัน * ถึง 13/10/2552 เลือกวัน                                |
| 🗋 รายละเอียดของข่าว   |                                                                                |
|                       | 🗖 ในมีราคากลาง                                                                 |
| ราคากลาง:             | 1500000 บาท * <mark>กรอกเฉพาะตัวเลขอาราบิก ไม่ควรใส่เครื่องคอมม่า ( , )</mark> |
| หมายเลขโทรศัพท์ :     | 0-2994-8498                                                                    |
| วันที่ลงนาม :         | 10/10/2552 เจียกวัน * วันที่ลงนามในเอกสารราชการ                                |
| วันและเวลาที่บันทึก : | 2009-10-10 14:36:58 * เป็นเวลาเซิฟเวอร์ไม่สามารถแก้ไขได้                       |
| 🦂 แบบเป็ฟล์           |                                                                                |
| ใฟล์ประกาศ :          | C\Documents and Setting Browse *                                               |
| ใฟล์ TOR :            | Browse                                                                         |
|                       | (ไฟล์แนบต้องมีขนาดไม่เกิน 2 MB)                                                |
|                       | บันทึก กลับหน้าหลัก                                                            |

รูปที่ 28 ตัวอย่างการป้อนข้อมูล

| หนั   | าแรก   เพิ่มประกาศ   ศ                 | โนหา∣เ      | แบบรายงานผลการ      | จัดชื้อจัดจ้าง (สขร.1) |           |                                                |                              |                                     | •           | อกจากระบบ  |
|-------|----------------------------------------|-------------|---------------------|------------------------|-----------|------------------------------------------------|------------------------------|-------------------------------------|-------------|------------|
| 4     |                                        |             |                     | ₩ 4 <u>1</u> ) N       |           |                                                | ห้งห                         | มด <mark>1</mark> รายก <sup>.</sup> | าร แบ่งเป็น | 1หน้า 🔍    |
| สาดับ | หน่วยงาน                               | ประเภท      |                     | โครงการ                | ราคากลาง  | วันซื้อเอกสาร                                  | วันยื่นเอกสาร                | วันที่ลง<br>นาม                     | วันที่เพิ่ม | เครื่องมือ |
| 1     | สำนักงานพัฒนาชุมชน จังหวัด<br>ปทุมธานี | สอบ<br>ราคา | จัดซื้อจัดจ้างพาหนะ |                        | 1,500,000 | 8 ต.ค. 2552-9 ต.ค. 2552<br>🗘ครบกำหนดซื้อเอกสาร | 12 ต.ค. 2552-13<br>ต.ค. 2552 | 10 ต.ค.<br>2552                     | 0 543       | *) / X     |
|       |                                        |             |                     | รูปที่ 29 ผลลัพธ์กา    | ເຮເພີ່ນາ  | ประกาศ                                         |                              |                                     |             |            |
|       |                                        |             |                     | U                      |           |                                                |                              |                                     |             |            |
|       | ىتى ئەر                                | da          | ع<br>ح              |                        |           |                                                |                              |                                     |             |            |
|       | เครื่องมือ                             | มิดังเ      | ц<br>Ц              |                        |           |                                                |                              |                                     |             |            |
|       | ٩                                      | 3           |                     | ใช้สำหรับรายงานผ       | ลการเ     | ไระกวดราคา                                     |                              |                                     |             |            |
|       |                                        |             |                     | ใช้สำหรับดาวน์โห       | ลดไฟส     | ล์ประกาศ หรือ                                  | ไฟล์ TOR                     |                                     |             |            |
|       |                                        | ۶           |                     | ใช้สำหรับแก้ไขราย      | เละเอีย   | เดข่าว                                         |                              |                                     |             |            |
|       | >                                      | <           |                     | ใช้สำหรับลบข่าว        |           |                                                |                              |                                     |             |            |

## 3.การแสดงไฟล์ประกาศ หรือไฟล์ TOR

ผลลัพธ์การเพิ่มประกาศ ดังรูป

กดเครื่องมือ 🖺 ในบรรทัดเดียวกับข่าวประกาศที่ต้องการ เพื่อแสดงไฟล์ประกาศหรือไฟล์

| TOR |
|-----|
|-----|

| หม้   | ำแรก   เพิ่มประกาศ   ค่                                                                                                    | โมหา   เ    | บบรายงานผลการจัดชื้อจัดจ้าง (สขร.1) |              |                                                 |                              |                 | e               | ออกจากระบบ   |  |
|-------|----------------------------------------------------------------------------------------------------|-------------|-------------------------------------|--------------|-------------------------------------------------|------------------------------|-----------------|-----------------|--------------|--|
| ے     | 🎒 الا ط <u>ا</u> له الا المحمد المحمد ا |             |                                     |              |                                                 |                              |                 |                 |              |  |
| สาดับ | หน่วยงาน                                                                                                    | ประเภท      | โครงการ                             | ราคา<br>กลาง | วันซื้อเอกสาร                                   | วันยื่นเอกสาร                | วันที่ลง<br>นาม | วันที่เพิ่ม     | เครื่องมือ   |  |
| 1     | สำนักงานพัฒนาสังคมและ<br>ความมั่งคงของมนุษย์จังหวัด<br>ปหุมธานี                                                                                                    | สอบ<br>ราคา | จัดชื่อจัดจ้างพาหนะ                 | 150,000      | 8 ต.ค. 2552-12 ต.ค. 2552<br>🗘ครบกำหนดซื้อเอกสาร | 12 ต.ค. 2552-12<br>ต.ค. 2552 | 12 а.е.<br>2552 | 12 ต.ค.<br>2552 | <b>ND</b> P× |  |
| 2     | สำนักงานพัฒนาสังคมและ<br>ความมั่งคงของมนุษย์จังหวัด<br>ปทุมธานี                                                                                                    | สอบ<br>ราคา | หอสอบการประกวดราคาปรับปรุงสำนักงาน  | ใม่ระบุ      | 5 ต.ค. 2552-12 ต.ค. 2552<br>🗘ครบกำหนดซื้อเอกสาร | 6 ต.ค. 2552-13<br>ต.ค. 2552  | 12 я.я.<br>2552 | 12 в.е.<br>2552 | 🍤 🖻 🧷 🗙      |  |
|       |                                                                                                    |             |                                     | าปส์ว        | lawaad                                          |                              |                 |                 |              |  |

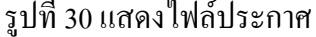

หากเป็น PDF หรือ รูปภาพ จะแสดงผลลัพธ์ได้ทันที แต่ถ้าเป็น นามสกุล zip หรือ rar จะ เป็นการดาวน์โหลดไฟล์ ดังรป (ไฟล์รปแบบ PDF)

|       |         |          |                   |               | -0             |            |            |          |        |           |         |          |          |     |          |             |          |   |
|-------|---------|----------|-------------------|---------------|----------------|------------|------------|----------|--------|-----------|---------|----------|----------|-----|----------|-------------|----------|---|
| Ē     | http:// | 123.24   | 2.173.4/rayoi     | ng_eoffice    | /upload/act    | ion/2009   | 08/obmp    | ke24ga3l | n52vh  | .pdf - Mi | crosoft | Internet | Explorer |     |          |             | _ P      | X |
| File  | Edit    | Go To    | Favorites Help    | )             |                |            |            |          |        |           |         |          |          |     |          |             | 4        | 7 |
| G     | Back 👻  | 9        | 🖹 🗈 🏠             | 🔎 Search      | ☆ Favorites    | <b>e</b>   | • 🕹 🖂      | 🗆 📖 I    | 9 0    | -3        |         |          |          |     |          |             |          |   |
| Addr  | ess 🙆   | http://1 | 23.242.173.4/rayo | ong_eoffice/u | pload/action/2 | :00908/obm | pke24ga3h5 | 52vh.pdf |        |           |         |          |          |     |          | 💌 🄁 🔍       | 50 Links | » |
|       | Save a  | Сору     | 🚔 🚝 🤮             | 🙌 Search      | 1              | Select 🚡   |            | •        | •      | 100%      | • 📀     |          | 1        | - 🗈 | 🕖 Sign 🗸 | <b>Y!</b> % |          |   |
| Pages |         |          |                   |               |                |            |            |          |        |           |         |          |          |     |          |             |          | • |
|       |         |          |                   |               |                |            | ปร         | ะกาศเทศ  | ບາລເນຶ | องมาบตา   | พุด     |          |          |     |          |             |          |   |

รูปที่ 31 ตัวอย่างไฟล์ประกาศที่แนบมา

### 4.การแก้ไขข่าวประกวดราคา

### กด 🥒 ในบรรทัคเดียวกับประกาศที่ต้องการ เพื่อแก้ไขรายละเอียคประกาศ

| หน้   | หน้าแรก   เพิ่มประกาศ   คันหา   แบบรายงานผลการจัดชื่อจัดจ้าง (สขร.1) 🥥 ออกจากธบบ |             |                                                                     |              |                                                 |                              |                         |                 |             |  |  |  |
|-------|----------------------------------------------------------------------------------|-------------|---------------------------------------------------------------------|--------------|-------------------------------------------------|------------------------------|-------------------------|-----------------|-------------|--|--|--|
| 4     |                                                                                  |             | $\mathbb{M} \triangleleft \underline{1} \mathbb{D} \mid \mathbb{M}$ |              |                                                 | vĭ                           | งหมด <mark>2</mark> รา: | ยการ แบ่งเป็    | ใน 1 หน้า 🙉 |  |  |  |
| สำดับ | หน่วยงาน                                                                         | ประเภท      | โครงการ                                                             | ราคา<br>กลาง | วันซื้อเอกสาร                                   | วันยื่นเอกสาร                | วันที่ลง<br>นาม         | วันที่เพิ่ม     | เครื่องมือ  |  |  |  |
| 1     | สำนักงานพัฒนาสังคมและ<br>ความมั่งคงของมนุษย์จังหวัด<br>ปหุมธานี                  | สอบ<br>ราคา | จัดซื้อจัดจ้างพาหนะ                                                 | 150,000      | 8 ต.ค. 2552-12 ต.ค. 2552<br>🗘ครบกำหนดชื่อเอกสาร | 12 ต.ค. 2552-12<br>ต.ค. 2552 | 12 ต.ค.<br>2552         | 12 ต.ค.<br>2552 | ѷ∎⊿Ҳ        |  |  |  |

รูปที่ 32 แก้ไขรายละเอียคประกาศ

# ตัวอย่างแก้ไขวันซื้อเอกสารจากวันที่ 8 – 12 ต.ค. 2552

| หน้าแรก   เพิ่มประกาศ   คันหา   แบบรายงานผลการจัดซื้อจัดจ้าง (สขร.1)                  | မ ออกจากระบบ        |
|---------------------------------------------------------------------------------------|---------------------|
|                                                                                       |                     |
| 🗋 ข้อมูลพื้นฐาน                                                                       |                     |
| หน่วยงาน : สำนักงานพัฒนาสังคมและความมั่งคงของมนุษย์จังทวัดปทุมธา *                    |                     |
| ประเภท : สอบราคา 💙 *                                                                  |                     |
| โครงการ: สัตชี้อสัตล้างพาหนะ *                                                        |                     |
| วันเชื้อเอกสาร : 05/10/2552 เลือกวัน * ถึง 09/10/2552 เลือกวัน                        |                     |
| วันยื่นเอกสาร : 12/10/2552 เลือกวัน * ถึง 12/10/2552 เลือกวัน                         |                     |
| 🗋 รายละเอียดของข่าว                                                                   |                     |
| 🗔 "ไม่มีราคากลาง                                                                      |                     |
| ราคากลาง : 150000 บาท * <mark>กรอกเฉพาะตัวเฉขอาราบิก ไม่ควรใ</mark> ส                 | เครื่องคอมม่า ( , ) |
| หมายเลขโทรศัพท์ : 0-25816043                                                          |                     |
| วันที่ลงนาม : 12/10/2552 เลือกวัน <mark>* วันที่ลงนามในเอกสารราชการ</mark>            |                     |
| วันและเวลาที่บันทึก : 2009-10-12 09:55:54 <b>* เป็นเวลาเชิฟเวอร์ไม่สามารถแก้ไขได้</b> |                     |
| 🔿 uus Aulă                                                                            |                     |
| ใฟล์ประกาศ : Browse *                                                                 |                     |
| ใฟล์ TOR : Browse                                                                     |                     |
| (ไฟล์แนบต้องมีขนาดไม่เกิน 2 MB)                                                       |                     |
| การประกวดราคา.doc Xลบไฟล์แนบ                                                          |                     |
| <u>การประกวดราคา.pdf 🔨 ลูบไฟล์แนบ</u>                                                 |                     |
| ปรับปรุง กลับหน้าหลัก                                                                 |                     |

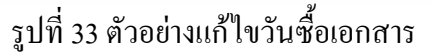

แก้เป็นวันที่ 4-16 ต.ค.2552 ดังรูป เลือกวันที่เสร็จแล้วกด ปรับปรุง มีกล่องข้อความว่า ปรับปรุงเรียบร้อย กด OK

| 🗋 ข้อมูลพื้นฐาน |                                                           |  |  |  |  |  |  |  |  |  |
|-----------------|-----------------------------------------------------------|--|--|--|--|--|--|--|--|--|
| หน่วยงาน :      | : สำนักงานพัฒนาสังคมและความมั่งคงของมนุษย์จังหวัดปทุมธา * |  |  |  |  |  |  |  |  |  |
| ประเภท :        | สอบราคา 💌 *                                               |  |  |  |  |  |  |  |  |  |
| โครงการ :       | จัดชื่อจัดจ้างพาหนะ *                                     |  |  |  |  |  |  |  |  |  |
| วันซื้อเอกสาร : | 08/10/2552 เลือกวัน * ถึง 16/10/2552 เลือกวัน             |  |  |  |  |  |  |  |  |  |
| วันยื่นเอกสาร : | 12/10/2552 เลือกวัน * ถึง 12/10/2552 เลือกวัน             |  |  |  |  |  |  |  |  |  |
|                 |                                                           |  |  |  |  |  |  |  |  |  |

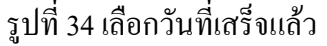

## ผลลัพธ์หลังจากแก้ไขวันซื้อเอกสาร

| 3     |                                                                 |             | $\mathbb{M} \triangleleft \underline{1} \mathbb{D} = \mathbb{M}$ |              |                                                  | ท้                           | ังหมด <mark>2</mark> รา | ยการ แบ่งเป็    | ป็น 1. หน้า 🔍 |
|-------|-----------------------------------------------------------------|-------------|------------------------------------------------------------------|--------------|--------------------------------------------------|------------------------------|-------------------------|-----------------|---------------|
| สาดับ | หน่วยงาน                                                        | ประเภท      | โครงการ                                                          | ราคา<br>กลาง | วันซื้อเอกสาร                                    | วันยื่นเอกสาร                | วันที่ลง<br>นาม         | วันที่เพิ่ม     | เครื่องมือ    |
| 1     | สำนักงานพัฒนาสังคมและ<br>ความมั่งคงของมนุษย์จังหวัด<br>ปทุมธานี | สอบ<br>ราคา | จัดซื้อจัดจ้างพาหนะ                                              | 150,000      | 8 ต.ค. 2552-16 ต.ค. 2552<br>10ครบกำหนดซื้อเอกสาร | 12 ต.ค. 2552-12<br>ต.ค. 2552 | 12 ต.ค.<br>2552         | 12 м.н.<br>2552 | 1) 🖻 🖉 🗙      |
|       |                                                                 |             | ราใหี่ 25 ผลลัพธ์หลังจา                                          | ู<br>กแก้    | ใขวับเสื้อเออสา                                  | 5                            |                         |                 |               |

6

#### 5.การถบข่าวประกวดราคา

ประกาศจะหายจากหน้ารายงาน

|       | กด 🗡 ในบรรทัดเดียวกับประกาศที่ต้องการ เพื่อลบประกาศ             |             |                                                                     |              |                                                  |                              |                         |                 |             |  |  |  |
|-------|-----------------------------------------------------------------|-------------|---------------------------------------------------------------------|--------------|--------------------------------------------------|------------------------------|-------------------------|-----------------|-------------|--|--|--|
| տմ    | ำแรก   เพิ่มประกาศ   ค่                                         | าันหา∣เ     | เบบรายงานผลการจัดชื้อจัดจ้าง (สขร.1)                                |              |                                                  |                              |                         | 6               | ออกจากระบบ  |  |  |  |
| 4     |                                                                 |             | $\mathbb{M} \triangleleft \underline{1} \mathbb{D} \mid \mathbb{M}$ |              |                                                  | vÌ                           | ังหมด <mark>2</mark> รา | ยการ แบ่งเป็    | lu 1 หน้า 💫 |  |  |  |
| สาดับ | หน่วยงาน                                                        | ประเภท      | โครงการ                                                             | ราคา<br>กลาง | วันซื้อเอกสาร                                    | วันยื่นเอกสาร                | วันที่ลง<br>นาม         | วันที่เพิ่ม     | เครื่องมือ  |  |  |  |
| 1     | สำนักงานพัฒนาสังคมและ<br>ความมั่งคงของมนุษย์จังหวัด<br>ปทุมธานี | สอบ<br>ราคา | จัดชื้อจัดจ้างพาหนะ                                                 | 150,000      | 8 ต.ค. 2552-12 ต.ค. 2552<br>11ครบกำหนดซื้อเอกสาร | 12 ต.ค. 2552-12<br>ต.ค. 2552 | 12 ต.ค.<br>2552         | 12 ต.ค.<br>2552 | ѷ∎∡Ҳ        |  |  |  |
|       |                                                                 |             | id                                                                  |              |                                                  |                              |                         |                 |             |  |  |  |

รูปที่ 36 การลบประกาศ

้จะปรากฏกล่องข้อความถามว่า หากลบแล้วไม่สามารถกู้คืนได้ ถ้ายืนยันลบกค OK จากนั้น

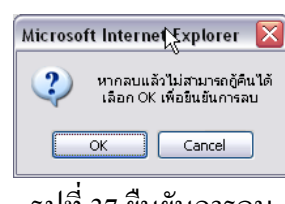

รูปที่ 37 ยืนยันการลบ

6.การบันทึกวงเงิน บริษัทหรือห้างร้าน ที่ชนะการประกวดราคา

6.1.กค 🔰 ในบรรทัดเดียวกับประกาศที่ต้องการรายงานผลการจัดซื้อจัดจ้าง

| หน้   | หม้าแรก   เพิ่มประกาศ   ค้นหา   แบบรายงานผลการจัดซื้อจัดจ้าง (สขร.1) 🤤 ๏ |             |                                                             |              |                                                  |                              |                        |                 |              |  |
|-------|--------------------------------------------------------------------------|-------------|-------------------------------------------------------------|--------------|--------------------------------------------------|------------------------------|------------------------|-----------------|--------------|--|
| 3     |                                                                          |             | $\mathbb{M} \triangleleft \underline{1} \mathbb{D} \square$ |              |                                                  | vì                           | งหมด <mark>2</mark> รา | ยการ แบ่งเป็    | ป็น 1 หน้า 💫 |  |
| สาดับ | หน่วยงาน                                                                 | ประเภท      | โครงการ                                                     | ราคา<br>กลาง | วันซื้อเอกสาร                                    | วันยื่นเอกสาร                | วันที่ลง<br>นาม        | วันที่เพิ่ม     | เครื่องมือ   |  |
| 1     | สำนักงานพัฒนาสังคมและ<br>ความมั่งคงของมนุษย์จังหวัด<br>ปทุมธานี          | สอบ<br>ราคา | จัดซื้อจัดจ้างพาหนะ                                         | 150,000      | 8 ต.ค. 2552-12 ต.ค. 2552<br>11ครบกำหนดซื้อเอกสาร | 12 ต.ค. 2552-12<br>ต.ค. 2552 | 12 ต.ค.<br>2552        | 12 ต.ค.<br>2552 | ≫∎⊿×         |  |
|       |                                                                          |             |                                                             | ٩            | പ്രഴ                                             |                              |                        |                 |              |  |

รูปที่ 38 รายงานผลการจัคซือจัคจ้าง

จากนั้นจะปรากฏรายละเอียดประกาศ และแบบฟอร์มสำหรับบันทึกชื่อผู้ซื้อแบบ ป้อนเสร็จ

| แล้ว กด ตกลง                                                                               |                                                                                   |  |  |
|--------------------------------------------------------------------------------------------|-----------------------------------------------------------------------------------|--|--|
| 🗋 ผลการจัดซื้อจัดจ้าง                                                                      |                                                                                   |  |  |
| เรื่อง : จัดชื่อจัดจ้างพาหนะ<br>หน่วยงาน : สำนักงานพัฒนา<br>รายละเอียด :<br>ชื่อผู้ชื้อแบบ | ชุมชน จังหวัดปหุมธานี                                                             |  |  |
| ซือผู้ซื้อแบบ :<br>ที่อยู่ :                                                               | ปริษัท โตโยต้า จำกัด<br>16 อาคารเจริญ แขวงประชาชิ้น กรุงเทพฯ<br>ตกลง กลับหน้าหลัก |  |  |
|                                                                                            | •                                                                                 |  |  |

รูปที่ 39 ตัวอย่างรายละเอียดประกาศ

6.2.จากรูป ป้อนชื่อผู้ซื้อแบบ ที่อยู่ลงในแบบฟอร์ม ตัวอย่าง บริษัท โตโยต้า จำกัด หลังจาก บันทึกเสร็จแล้ว ผลลัพธ์จะแสดงด้านล่างแบบฟอร์ม ดังรูป ป้อนจนครบทุกผู้ซื้อแบบ

7

| สาดับที่ | ชื่อຜູ້ຮັນ/ ชื้อແນນ  | ที่อยู่                                 | เสนอราคา | ผ่านการคัดเลือก | ชนะการประมูล | ราคาที่ประมูลได้ | เครื่องมือ |  |  |
|----------|----------------------|-----------------------------------------|----------|-----------------|--------------|------------------|------------|--|--|
| 1        | บริษัท โตโยต้า จำกัด | 16 อาคารเจริญ แขวงประชาชื่น<br>กรุงเทพฯ |          |                 |              |                  | ZX         |  |  |
|          | รูปที่ 40 ผลลัพธ์    |                                         |          |                 |              |                  |            |  |  |

6.3.ป้อนจำนวนเงินที่แต่ละบริษัทเสนอราคา ป้อนเสร็จหนึ่งผู้ซื้อแบบ แล้วกด 🔜 ป้อนราคา ที่ผู้ซื้อแบบจนครบทุกราย

| สาดับที่ | ชื่อ <i>ເ</i> ງ່ຮັນ/ ชื <del>່</del> ວແນນ | ที่อยู่                                 | เสนอราคา     | ่านการคัดเลือก | ชนะการประมูล | ราคาที่ประมูลได้ | เครื่องมือ |
|----------|-------------------------------------------|-----------------------------------------|--------------|----------------|--------------|------------------|------------|
| 1        | ปริษัท โตโยต้า จำกัด                      | 16 อาคารเจริญ แขวงประชาชื่น<br>กรุงเทพฯ | 1,450,000.00 |                |              |                  | <b>⊿</b> × |
| 2        | ปริษัท นิสสัน จำกัด                       | 199 อาคารใมตรี แขวงบางนา<br>กรุงเทพฯ    |              |                |              |                  | ZX         |
| з        | บริษัท อีซูซุ จำกัด                       | 44 อาคารศรีพัฒ แขวงบางนา<br>กรุงเทพฯ    |              |                |              |                  | ⊿×         |

รูปที่ 41 ป้อนจำนวนเงิน

6.4.กด 🗖 Check box ในบรรทัดเดียวกับผู้ซื้อแบบที่ผ่านการกัดเลือก สามารถเลือกได้ มากกว่าหนึ่งราย

| 1       ปริษัท โตโมตัก จำกัด       16 อาคารเจริญ แขวงประชาชื่น       1,450,000.00       Image: Constraint of the state of the state | สาดับที่ | ชื่อຜູ້ຮັນ/ ສື້ອແນນ  | ที่อยู่                                 | เสนอราคา     | ผ่านการคัดเลือก | ชนะการประมูล | ราคาที่ประมูลได้ | เครื่องมือ |
|----------------------------------------------------------------------------------------------------|----------|----------------------|-----------------------------------------|--------------|-----------------|--------------|------------------|------------|
| 2         บริษัท นิสสัน จำกัด         199 อาคารในตรี แขวงบางนา<br>กรุงเทพฯ         1,400,000.00<br>เมื่อ         Image: Constraint of the system         Image: Constraint of the system         Image: Constan         Image: Constraint of the system <td>1</td> <td>บริษัท โตโยต้า จำกัด</td> <td>16 อาคารเจริญ แขวงประชาชื่น<br/>กรุงเทพฯ</td> <td>1,450,000.00</td> <td></td> <td></td> <td></td> <td>₽×</td>                                                                                                    | 1        | บริษัท โตโยต้า จำกัด | 16 อาคารเจริญ แขวงประชาชื่น<br>กรุงเทพฯ | 1,450,000.00 |                 |              |                  | ₽×         |
| 3 ปริษัท อัฐร จำกัด 44 อาคารศรีพืช แขวงบางนา 1,350,000.00                                                                                                    | 2        | บริษัท นิสสัน จำกัด  | 199 อาคารไมตรี แขวงบางนา<br>กรุงเทพฯ    | 1,400,000.00 |                 |              |                  | ₽×         |
|                                                                                                    | з        | ปริษัท อีซูซุ จำกัด  | 44 อาคารศรีพัฒ แขวงบางนา<br>กรุงเทพฯ    | 1,350,000.00 |                 |              |                  | ₽×         |

รูปที่ 42 ผู้ซื้อแบบที่ผ่านการคัคเลือก

 6.5.กค
 Check box ในบรรทัคเดียวกับผู้ซื้อแบบที่ชนะการประมูล เลือกได้เพียงรายเดียว

 เท่านั้น

 สาลับห์
 ชื่อผู้รับ/ชื่อแบบ

 ที่อยู่
 เสนอราคา

 ผ่านการคิดเลือก
 ชนะการประมูล เรือกที่ประมูลได้

|   | and gray and the     | e nang                                  |              | <br> | <br>TITLE OF LL |
|---|----------------------|-----------------------------------------|--------------|------|-----------------|
| 1 | บริษัท โตโยต้า จำกัด | 16 อาคารเจริญ แขวงประชาชื่น<br>กรุงเทพฯ | 1,450,000.00 |      | <b>⊿</b> ×      |
| 2 | บริษัท นิสสัน จำกัด  | 199 อาคารใมตรี แขวงบางนา<br>กรุงเทพฯ    | 1,400,000.00 |      | ₽×              |
| з | บริษัท อีซูซุ จำกัด  | 44 อาคารครีพัฒ แขวงบางนา<br>กรุงเทพฯ    | 1,350,000.00 |      | ₽×              |
|   |                      | المربع المرب                            | d            |      |                 |

รูปที่ 43 ผู้ซื้อแบบที่ชนะการประมูล

6.6.ป้อน ราคาที่ประมูลได้ ลงในช่องว่าง ซึ่งอยู่บรรทัดเดียวกับผู้ซื้อแบบที่ชนะการประมูล
 ป้อนเสร็จกด 🔜 เพื่อบันทึกราคาที่ประมูลได้

6.7.ป้อนเหตุผลที่คัคเลือกโดยสังเขป ป้อนเสร็จแล้วกด บันทึกเหตุผลที่คัคเลือก เสร็จสิ้นการ รายงานผลการการจัดซื้อจัดจ้าง

| ชื่อผู้ซื้อแ | บบ                  |            |                                      |          |                       |                 |              |                  |            |
|--------------|---------------------|------------|--------------------------------------|----------|-----------------------|-----------------|--------------|------------------|------------|
| ซื่อผู้ซื้อแ | .uu :               |            |                                      |          |                       |                 |              |                  |            |
| ที่อยู่ :    |                     |            |                                      |          |                       | < >             |              |                  |            |
|              |                     | ตกลง       | กลับหน้าหลัก                         | _        |                       |                 |              |                  |            |
| สาดับที่     | ชื่อผู้ร้า          | u/ ซื้อแบบ | ที่อยู่                              |          | เสนอราคา              | ผ่านการคัดเลือก | ชนะการประมูล | ราคาที่ประมูลได้ | เครื่องมือ |
| 1            | บริษัท โตโยต้า จำก่ | ាំ         | 16 อาคารเจริญ แขวงประชา<br>กรุงเทพฯ  | เซ็น     | 1,450,000.00          |                 | <b>v</b>     | 1,400,000.00     | <b>⊿</b> × |
| 2            | บริษัท นิสสัน จำกัด |            | 199 อาคารใมตรี แขวงบางน<br>กรุงเทพฯ  | เา       | 1,400,000.00          |                 |              |                  | ZX         |
| 3            | บริษัท อีซูซุ จำกัด |            | 44 อาคารศรีพัฒ แชวงบางนา<br>กรุงเทพฯ | n        | 1,350,000.00          |                 |              |                  | ZX         |
|              |                     |            |                                      |          |                       |                 |              |                  |            |
|              |                     |            |                                      |          |                       |                 |              |                  |            |
|              |                     |            | เหตุผลที่คัดเลือกโดยสัง              | งเขป     |                       |                 |              |                  |            |
|              |                     |            | บริษัท โตโยต้า จำกัด ให้ราค          | คาต่ำสุด | I                     |                 |              |                  |            |
|              |                     |            |                                      | ហ័       | นทึกเหตุผลที่คัดเลือก |                 |              |                  |            |

รูปที่ 44 ป้อนเหตุผลที่กัดเลือกโดยสังเขป

6.8.กด กลับหน้ำหลัก

## 7.การค้นหา

การค้นหารายการข่าวประกวดราคา สามารถทำได้โดยการกดเมนู ค้นหา

| หน้   | าแรก   เพิ่มประกาศ   ศ                                          | จันหา       | แบบรายงานผลการจัดซื้อจัดจ้าง (สขร.1) |              |                                                  |                              |                         | 6               | ออกจากระบบ  |
|-------|-----------------------------------------------------------------|-------------|--------------------------------------|--------------|--------------------------------------------------|------------------------------|-------------------------|-----------------|-------------|
| 4     |                                                                 |             | ₩ 4 <u>1</u> ) ₩                     |              |                                                  | vÌ                           | ไงหมด <mark>2</mark> รา | ยการ แบ่งเป็    | ปน 1 หน้า 💫 |
| สาดับ | หน่วยงาน                                                        | ประเภท      | โครงการ                              | ราคา<br>กลาง | วันซื้อเอกสาร                                    | วันยื่นเอกสาร                | วันที่ลง<br>นาม         | วันที่เพิ่ม     | เครื่องมือ  |
| 1     | สำนักงานพัฒนาสังคมและ<br>ความมั่งคงของมนุษย์จังหวัด<br>ปทุมธานี | สอบ<br>ราคา | จัดชื้อจัดจ้างพาหนะ                  | 150,000      | 8 ต.ค. 2552-12 ต.ค. 2552<br>1 ครบกำหนดซื้อเอกสาร | 12 ต.ค. 2552-12<br>ต.ค. 2552 | 12 м.н.<br>2552         | 12 ต.ค.<br>2552 | 🎾 🖻 🖍 🗙     |
|       |                                                                 |             | 1                                    |              |                                                  |                              |                         |                 |             |

## รูปที่ 45 ตัวอย่างการค้นหารายการ

## จะปรากฏดังรูป สามารถกดข้อความ ซ่อน/แสดง เพื่อซ่อนหรือแสดงเครื่องมือก้นหาได้

| หน้าแรก   เพิ่มประกาศ   ค้นหา   แบบรายงานผลการจัดชื้อจัดจ้าง (สชร.1) |                  |
|----------------------------------------------------------------------|------------------|
| Q คันหา                                                              | <u>ซ่อน/แสดง</u> |
| โตรงการ คำศัน                                                        |                  |
| ค้นหาตามช่วงเวลาจาก                                                  | ค้นหา            |
| วันซื้อเอกสาร V เลือกวันเริ่มต้นค้นหา<br>เลือกวันสิ้นสุดการค้นหา     |                  |

# รูปที่ 46 ซ่อนหรือแสดงเครื่องมือค้นหา

การค้นหามี 4 แบบ ดังนี้ 1.ค้นหาจากคำค้น 2.จากเงื่อนไขค้นหาจากโครงการหรือหน่วยงาน 3.ค้นหาตามช่วงเวลาจาก วันซื้อเอกสาร วันยื่นเอกสาร วันที่ประกาศ 4.จากการกำหนดช่วงวันที่ เมื่อการ ค้นหาแบบใดแบบหนึ่งเสร็จแล้ว กด ค้นหา

### ตัวอย่างค้นหาคำค้นว่า พาหนะ

| หน้าแรก   เพิ่มประกาศ   ค้นหา   แบบรายงานผลการจัดซื้อจัดจ้าง (สชร.1) | 🥌 ออกจากระบบ |
|----------------------------------------------------------------------|--------------|
| โครงการ                                                              | ซ่อน/แสดง    |
| ด้นหาดามช่วงเวลาจาก                                                  | ดันทา        |
| วันชื่อเอกสาร 🖌 เลือกวันสีนสุดการที่มหา                              |              |

รูปที่ 47 ตัวอย่างค้นหาคำค้นว่า ปลอดภัย

## ผลลัพธ์ที่ได้จากการก้นหา กำก้นว่า ปลอดภัย

| หน้าแรก   เพิ่มประกาศ   ค้นหา   แบบรายงานผลการจัดชื้อจัดจ้าง (สขร.1) |                                                                     |         |                                                                |          |                             |                               |                  |                             |  |  |
|----------------------------------------------------------------------|---------------------------------------------------------------------|---------|----------------------------------------------------------------|----------|-----------------------------|-------------------------------|------------------|-----------------------------|--|--|
|                                                                      | [                                                                   | 🔇 ค้นหา |                                                                |          |                             |                               | <u>ซ่อน/แสดง</u> |                             |  |  |
| 4                                                                    |                                                                     |         | $\mathbb{M} \triangleleft \underline{1} \mathbb{D} \mathbb{M}$ |          |                             |                               | ทั้งหมด <b>1</b> | รายการ แบ่งเป็น 1 หน้า   ลุ |  |  |
| สาดับ                                                                | หน่วยงาน                                                            | ประเภท  | โครงการ                                                        | ราคากลาง | วันซื้อเอกสาร               | วันยื่นเอกสาร                 | วันที่ประกาศ     |                             |  |  |
| 1                                                                    | สำนักงานพัฒนา<br>สังคมและความมั่ง<br>คงของมนุษย์<br>จังหวัดปหุมธานี | สอบราคา | จัดซื้อจัดจ้างพาหนะ                                            | 150,000  | 8 ต.ค. 2552-16 ต.ค.<br>2552 | 12 ต.ค. 2552-12 ต.<br>ค. 2552 | 12 ต.ค. 2552     | Ve/                         |  |  |

## รูปที่ 48 ตัวอย่างผลลัพธ์ที่ได้จากการค้นหา

#### 8.การออกจากระบบประกวดราคา

ให้กด <sup>(()</sup> เพื่อการออกจากระบบประกวดราคา จากนั้นกลับไปที่หน้าหลักระบบ สารบรรณอิเล็กทรอนิกส์

#### บทสรุป

ระบบการเผยแพร่ข้อมูลข่าวประกวครากา ข่าวสอบรากา ข่าวการจัดซื้อ จัดจ้าง เป็นระบบที่ ให้หน่วยงานสามารถเผยแพร่ข่าวสารผ่านทางอินเตอร์เน็ต ให้บริษัท ห้างร้าน นิติบุคคล หรือ ประชาชน ที่สนใจได้รับทราบข่าวสาร ได้อย่างสะดวก รวดเร็ว และโปร่งใส

#### คำถาม

ให้ท่านทำการเพิ่มข่าวการจัคซื้อจัคจ้าง ซึ่งรายละเอียคคังนี้

1.ประเภท : e-auction
 2.เรื่อง : จัดซื้อจัดจ้างเครื่องคอมพิวเตอร์
 3.วันที่ขอรับ/ซื้อเอกสาร : 8 ต.ค. 2552 ถึง 9 ต.ค. 2552
 4.วันที่ยื่นเอกสาร : 12 ต.ค. 2552 ถึง 13 ต.ค. 2552
 5.ราคากลาง : 2500000 บาท
 6.หมายเลขโทรศัพท์ : 02-3939-9854
 7.วันที่ลงนาม : 6 ตุลาคม 2552
 8.ไฟล์ประกาศ : แนบไฟล์เอกสาร PDF จำนวน 1 ไฟล์

## ผลการจัดซื้อจัดจ้าง

 ซื้อแบบ = หจก.สยามคอมพิวเตอร์
 122 เขตคันนายาว แขวงคันนายาว กรุงเทพฯ เสนอราคา = 2450000 ผ่านการคัดเลือก = ไม่ผ่าน
 ซื้อแบบ = หจก.เทพไฮเทค
 33 เขตบางขุน แขวงบางขุน กรุงเทพฯ
 เสนอราคา = 2200000
 ผ่านการคัดเลือก = ผ่าน
 ชนะการประมูล = ชนะการประมูล
 ราคาที่ประมูลได้ = 2350000
 ซื้อแบบ = หจก.คอมไทย
 87 เขตบางซื่อ แขวงบางซื่อ กรุงเทพฯ
 เสนอราคา = 230000
 ผ่านการคัดเลือก = ผ่าน